## Q 変更した CG の背景色を戻したい

## A CG の設定をリセットします

CGの背景色は[設定]-[一般]タブの[CG]-[シェーディング]で変更できます。

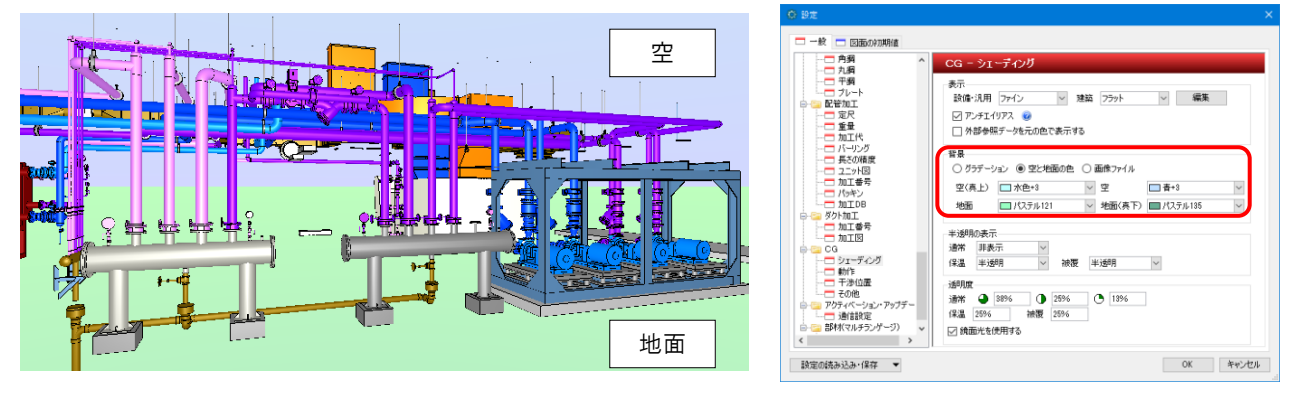

1 [設定]の[設定の読み込み・保存]-[設定をリセットする]をクリックします。 [設定をリセットする]ダイアログより、[CG]-[シェーディング]にチェックを入れます。

|                                                                                                    | CG - シェーディング                                                                                                    |    | ~1X <u>~XC1</u> (g/C-01110) 10 (g/C-01110) |
|----------------------------------------------------------------------------------------------------|----------------------------------------------------------------------------------------------------|----|--------------------------------------------|
|                                                                                                    | *=                                                                                                    |    | 「図砕集」<br>「レイアウト集」                          |
|                                                                                                    | 武小<br>設備・汎用 ファイン マ 建築 フラット マ 編集                                                                                                    |    | 「自動接続の設定」<br>「拾い集計の設定」                     |
|                                                                                                    |                                                                                                    |    | 「プロパティの保存の設定」                              |
| 一一 角鋼                                                                                                    | □ 外部参照データを元の色で表示する                                                                                                    |    | 「印刷べ」設定」                                   |
|                                                                                                    | 10.0                                                                                                    |    | ⊕□ i= ダクト     ▲                            |
|                                                                                                    | 日京<br>○ グラデーション ● 空と地面の色 ○ 画像ファイル                                                                                                    |    | □□□□□□□□□□□□□□□□□□□□□□□□□□□□□□□□□□□□       |
| 一二 定尺                                                                                                    | 空(真上) 水色+3  字                                                                                                    |    |                                            |
| ····□ 重重<br>····□ 加工代                                                                                                    | 地面 (ステル121 × 地面(東下) パステル135 ×                                                                                                    |    |                                            |
|                                                                                                    |                                                                                                    | ,  | ● ● □ □ □ □ □ □ □ □ □ □ □ □ □ □ □ □ □ □    |
|                                                                                                    | 半透明の表示                                                                                                    |    |                                            |
| ─□ 加工番号 ─□ パッキン                                                                                                    | 2週市 非委示 (2) 法语用 (2) 法语 法语用 (2)                                                                                                    |    |                                            |
|                                                                                                    |                                                                                                    |    |                                            |
|                                                                                                    | 2至9月度                                                                                                    |    |                                            |
| □                                                                                                    | 保温 25% 被覆 25%                                                                                                    |    |                                            |
|                                                                                                    | / ◎ 鏡面光を使用する                                                                                                    |    | 単 9 チェックを入れ                                |
| < >                                                                                                    |                                                                                                    |    | ОК                                         |
|                                                                                                    |                                                                                                    |    | 10. I I I I I I I I I I I I I I I I I I I  |
| 設定の読み込み・保存 ▼<br>ファイルから読み込む<br>ファイルに保存する<br>共有の設定<br>設定をリセットする                                                                                                    | OK \$v521.                                                                                                    |    |                                            |
| 酸型の(読み込み・(各杯 マ)<br>アイル/から読み込む<br>アイル/から読み込む<br>アイル/から読み込む<br>アイル/から読み込む<br>マイル/から読み込む<br>マイル/から読み<br>ひてい<br>のの<br>ひてい<br>マイル<br>のの<br>のの<br>で<br>ひてい<br>マイロー<br>マイル<br>のの<br>のの<br>で<br>ひてい<br>マイロー<br>マイロー<br>マイロー<br>マイロー<br>マイロー<br>マイロー<br>マイロー<br>マイロー<br>マイロー<br>マイロー<br>マイロー<br>マイロー<br>マイロー<br>マイロー<br>マイロー<br>マイロー<br>マイロー<br>マイロー<br>マイロー<br>マー<br>マー<br>マー<br>マー<br>マー<br>マー<br>マー                                                                                                    |                                                                                                    |    |                                            |
| 設定の読み込み(経済<br>アイルから読み込む<br>アイルから読み込む<br>アイルが保存する<br>共和の形定<br>設定をリセットする<br>。                                                                                                    | ok **シセル<br>出荷値に戻ります。<br>×                                                                                                    |    |                                            |
| 設定成あ込み(経済 マ<br>アイルから読み込む<br>アイルから読み込む<br>アイルに保存する<br>共有の設定<br>設定をジセットする<br>こ<br>の<br>部名<br>一般<br>回<br>医師の/ITMM値<br>一般<br>回<br>正<br>単常者                                                                                                    | ok **>セル<br>出荷値に戻ります。<br>^ Cg - シューティンク                                                                                                    |    |                                            |
| 設立成あ込み(経済 マ<br>アイルから読み込む<br>アイルに使み込む<br>アイルに使み込む<br>キャの設定<br>設定をリセットする<br>CGの背景色はよ<br>の設定<br>一般 回販の加助値<br>一 した満<br>一 した満<br>ー りつご声形病                                                                                                    | ok **>セル<br>出荷値に戻ります。<br>×<br>CG - シェーディング                                                                                                    |    |                                            |
| 設立(読み込み)(経済 ▼<br>アイルから読み込む<br>アイルに保持する<br>共有の設定<br>設定をUセットする ↓<br>CGの背景色はと<br>の 設定<br>                                                                                                    | OK **2セル<br>出荷値に戻ります。<br>×<br>CG - シェーディング<br>表示<br>瞬(m):用 72+12 × 単編 7321 × 単編 7321 × 単編                                                                                                    |    |                                            |
| 設立(読み込み)(存在<br>ファイルから読み込む<br>ファイルから読み込む<br>ファイルから読み込む<br>ファイルから読み込む<br>コッイルから読み込む<br>コッイルから<br>一般<br>コー<br>ロー<br>の<br>加水<br>コー<br>コー<br>の<br>コー<br>の<br>コー<br>コー<br>の<br>コー<br>コー<br>の<br>コー<br>コー<br>の<br>コー<br>コー<br>コー<br>コー<br>コー<br>コー<br>コー<br>コー<br>コー<br>コー                                                                                                    | OK キャンセル<br>出荷値に戻ります。<br>×<br><sup>CG - シェーディング</sup><br>奏示<br>酸値・汎用 ファイン ■ 単類 フラット ■ ■<br>■ アンチエ(リアス ●<br>□ アンチエ(リアス ●                                                                                                    |    |                                            |
| 設立成あ込み(経済 マ)<br>アイルから読み込む<br>アイルから読み込む<br>アイルから読み込む<br>、年の設定<br>設定をUセットする 、   ひらの背景色は   のは、の背景色は   のは、の背景のの   のは、の   のは、の   の   のは、の   のれる   のれる   のれる <td>OK キャンセル<br/>出荷値に戻ります。<br/>×<br/>CG - シューディング<br/>東示<br/>設備・汎用 ファイン ■ 建築 フラット ■ 編集<br/>アンチェイリアス ●<br/>・<br/>外部学程デーンを元の色で表示する</td> <td></td> <td></td>                                                                                                    | OK キャンセル<br>出荷値に戻ります。<br>×<br>CG - シューディング<br>東示<br>設備・汎用 ファイン ■ 建築 フラット ■ 編集<br>アンチェイリアス ●<br>・<br>外部学程デーンを元の色で表示する                                                                                                    |    |                                            |
| 設立の読み込み(経済 マ)   アイルから読み込む   アイルから読み込む   アイルから読み込む   アイルから読み込む   アイルから読み込む   アイルから読み込む   アイルから読み込む   アイルから読み込む   アイルから読み込む   アイルから読み込む   アイルから読み込む   アイルから読み込む   アイルから読み込む   アイルから読み込む   アイルから読み込む   アイルから読み込む   アイルから読み込む   アイルから読み込む   アイルから読み込む   アイルから読み込む   アイルから読み込む   アイルから読み込む   アイルから読み込む   アイルから   アイルから   アイルから   アイルから   アイルから   アイルから   アイルから   アイルから   アイルから   アイルから   アイルから   アイルから   アイル   アイル   アイン   アイル   アイル   アイル   アイル   アイン   アイル   アイン   アイン   アイル   アイン   アイル   アイル   アイル   アイル   アイル   アイル   アイル   アイル   アイル   アイル   アイル   アイル   アイル   アイン   アイル   アイン   アイン   アイル   アイル   アイル   アイル   アイル   アイル   アイル   アイル   アイル    アイル   アイル   アイル                                                                                                    | OK     キャンセル       出荷値に戻ります。       X       CG - シェーディング       東示       酸値:J用 ファイン 単語 フラット ● 編集       アンデエイリアス @       外部参照デーがたの色で表示する       第二       第二       <                                                                                                    |    |                                            |
| 設立の読み込み(経済 マ)   アイルから読み込む   アイルから読み込む   アイルから   アイン   アイン   アイン   アイン   アイン   アイン   アイン   アイン   アイン   アイン   アイン   アイン   アイン   アイン   アイン    アイン   アイン   アイン   アイン   アイン   アイン   アイン    アイン   アイン   アイン   アイン   アイン    アイン   アイン   アイン   アイン   アイン    アイン   アイン    アイン   アイン   アイン    アイン    アイン   アイン    アイン   アイン   アイン    アイン                                                                                                    | OK     キャンセル       出荷値に戻ります。       X       CG - シェーディング       第二       Y アンデエイリアス       Y Pンデエイリアス       Y Pンデエイリアス       Y PS等機デーンを元の色で表示する       算具       Y プラテーション       Y 医と地面の色       Y (1)       Y (1)       Y (1)       Y (2)       Y (2)       Y ( |    |                                            |
| 設立成あ込み(経済 マ<br>アイルから読み込む)<br>アイルに保存する<br>共有の設定<br>設定とりセットする 、<br>CGの背景色はよ<br>CGの背景のによう<br>でしば消<br>一般有<br>・ 1形病<br>・ 1形病<br>・ 1形病<br>・ 1形病<br>・ 1形病<br>・ 1形病<br>・ 1形病<br>・ 1形病<br>・ 1形病<br>・ 1形病<br>・ 1形病<br>・ 1形病<br>・ 1形病<br>・ 1形病<br>・ 1形病<br>・ 1形病<br>・ 1形病<br>・ 1形病<br>・ 1形病<br>・ 1形病<br>・ 1形病<br>・ 1形病<br>・ 1形病<br>・ 1形病<br>・ 1形病<br>・ 1形病<br>・ 1形病<br>・ 1.1<br>・ 1.1<br>・ 1 | OK     キャンセル       出荷値に戻ります。       ************************************                                                                                                    |    |                                            |
| 設立成あ込み(経済 マ<br>アイルから読み込む<br>アイルに保持する<br>共有の設定<br>設定を以たいよする 、<br>CGの背景色はよ<br>Cの影え<br>                                                                                                    | OK       キャンセル         出荷値に戻ります。         *         *         *         *         *         *         *         *         *         *         *         *         *         *         *         *         *         *         *         *         *         *         *         *         *         *         *         *         *         *         *         *         *         *         *         *         *         *         *         *         *         *         *         *         *         *         *         *         *         *         *         *         *         * </td <td></td> <td></td>                                                                                                    |    |                                            |
| 設立成あ込み(経済 ▼<br>アイルから読み込む)<br>アイルに使み込む<br>アイルに使み込む<br>アイルに使み込む<br>アイルに使み込む<br>日本の設定<br>設定をいたパオ3 ↓<br>CGの背景色はよ<br>Cの背景の加明値<br>                                                                                                    | OK       キャンセル         出荷値に戻ります。       ×         (GG - シェーデイング)       (日本)         (第二)       (日本)         (第二)       (日本)         (第二)       (日本)         (20, 216, 194)       地面(典下)         (248, 244)       (248, 244)         * 近期の決示       (日本)                                                                                                    | J. |                                            |
| 設立成あ込み(経済 ▼<br>アイルから読み込む<br>アイルから読み込む<br>アイルな(長す3<br>共有の設定<br>設定をUセットす3<br>CGの背景色はよ<br>Cの設定<br>・ 山形綱<br>・ 山形綱<br>・ 「市死綱<br>・ 「市死綱<br>・ 「市死綱<br>・ 「アイルッグ<br>・ 「天気の構成<br>・ 「アイルッグ<br>・ 「天気の構成<br>・ 「アイルッグ<br>・ 「た死綱<br>・ 「アイルッグ<br>・ 「アイルッグ<br>・ 「アイルッグ<br>・ 「アイルッグ<br>・ 「アイルッグ<br>・ 「アイルッグ<br>・ 「アイルッグ<br>・ 「アイルッグ<br>・ 「アイルッグ<br>・ 「アイルッグ<br>・ 「アイルッグ<br>・ 「アイルッグ<br>・ 「アイルッグ<br>・ 「アイルッグ<br>・ 「アイルッグ<br>・ 「アイルッグ<br>・ 「アイルッグ<br>・ 「アイルッグ<br>・ 「アイルッグ<br>・ 「アイルッグ<br>・ 「アイルッグ<br>・ 「アイルッグ<br>・ 「アイルッグ<br>・ 「アイルッグ<br>・ 「アイル・<br>、 「アイルッグ<br>・ 「アイルッグ<br>・ 「アイルッグ<br>・ 「アイル・<br>、 「アイル・<br>、 「、<br>、 「、<br>、 「、<br>、 「、<br>、 「、<br>、 「、<br>、 「、<br>、 「、<br>、 「、<br>、 「、<br>、 「、<br>、 「、<br>、 「、<br>、 「、<br>、 「、<br>、 「、<br>、 「、<br>、 「、<br>、 「、<br>、 「、<br>、 「、<br>、 「、<br>、 「、<br>、 「、<br>、 「、<br>、 「、<br>、 「、<br>、 「、<br>、 「、<br>、 「、<br>、 「、<br>、 「、<br>、 」<br>、 「、<br>、 」<br>、 「、<br>、 」<br>、 「、<br>、 」<br>、 」<br>、 」<br>、 」<br>、 」<br>、 」<br>、 」<br>、 」<br>、 」<br>、 」<br>、 )<br>、 」<br>、 」<br>、 」<br>、 」<br>、 」<br>、 」<br>、 」                                                                                                    | OK     キャンセル       出荷値に戻ります。       (GG - シェーデイング)       ●       ●       ●       ●       ●       ●       ●       ●       ●       ●       ●       ●       ●       ●       ●       ●       ●       ●       ●       ●       ●       ●       ●       ●       ●       ●       ●       ●       ●       ●       ●       ●       ●       ●       ●       ●       ●       ●       ●       ●       ●       ●       ●       ●       ●       ●       ●       ●       ●       ●       ●       ●       ●       ●       ●       ●       ●       ●       ●       ●       ●       ●       ●       ●                                                                                                    |    |                                            |
| 設立成あ込み(経済 ▼<br>アイルから読み込む<br>アイルから読み込む<br>アイルな長寿する<br>単定をリセットする<br>●<br>・<br>・<br>・<br>・<br>・<br>・<br>・<br>・<br>・                                                                                                    | OK       キャンセル         出荷値に戻ります。       ×         (GG - シェーディング)          ●       ●         ●       アンデェイリアン         ●       ●         ●       ●         ●       ●         ●       ●         ●       ●         ●       ●         ●       ●         ●       ●         ●       ●         ●       ●         ●       ●         ●       ●         ●       ●         ●       ●         ●       ●         ●       ●         ●       ●         ●       ●         ●       ●         ●       ●         ●       ●         ●       ●         ●       ●         ●       ●         ●       ●         ●       ●         ●       ●         ●       ●         ●       ●         ●       ●         ●       ●         ●       ●         ●       ● </td <td></td> <td></td>                 |    |                                            |
| 設立成あ込み(福平<br>アイルから読み込む<br>アイルから読み込む<br>アイルから読み込む<br>アイルな長す33<br>共有の設定<br>設定をリセットす3<br>・<br>・<br>・<br>・<br>・<br>・<br>・<br>・<br>・                                                                                                    | OK       キャンセル         出荷値に戻ります。       ×         (GG - シェーディング)       ・         ●       アンチェージー         ●       アンチェージー         ●       ●         ●       ●         ●       ●         ●       ●         ●       ●         ●       ●         ●       ●         ●       ●         ●       ●         ●       ●         ●       ●         ●       ●         ●       ●         ●       ●         ●       ●         ●       ●         ●       ●         ●       ●         ●       ●         ●       ●         ●       ●         ●       ●         ●       ●         ●       ●         ●       ●         ●       ●         ●       ●         ●       ●         ●       ●         ●       ●         ●       ●         ●       ●         ●       <                              |    |                                            |
| 設立成あ込み(経済 マ)   アイルから読み込む   アイルから読み込む   アイルから   アイルから   アイルか   アイルか   アイルの   アイル   アイルの   アイルのの                                                                                                    | OK       キャンセル         出荷値に戻ります。         X         CG - シューディング         東示         設備:汎用 フィイン 単語 フラット ●         アンチエイリアス ●         アンチエイリアス ●         アンチエイリアス ●         学が豊くない         第50万 - ジョン ●         空び地面の色 ●         画像アナイル         空(馬上) ●         (51, 131, 201) ●         空(馬上) ●         (51, 131, 201) ●         単面(中下) ●         (245, 214, 244) ●         半透明の悪示         道部 半透明 ●         (43, 216, 216, 134) ●         単語明 ●         (43, 216, 216, 134) ●         (43, 216, 216, 216, 134) ●         (51, 526) ●         (51, 526) ●                                                                                                    |    |                                            |